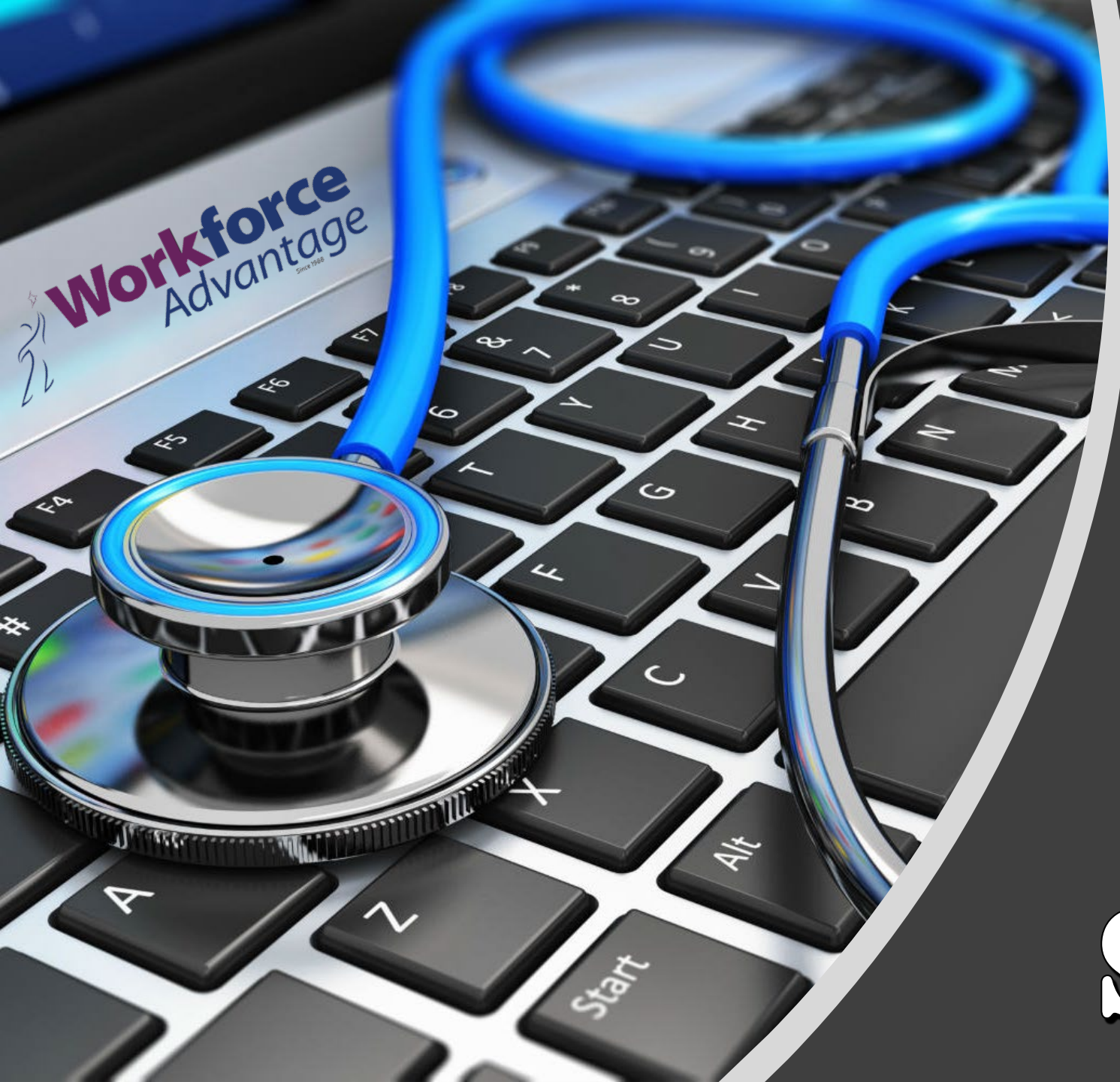

## COMPUTER TROUBLE SHOOTING

### BASIC

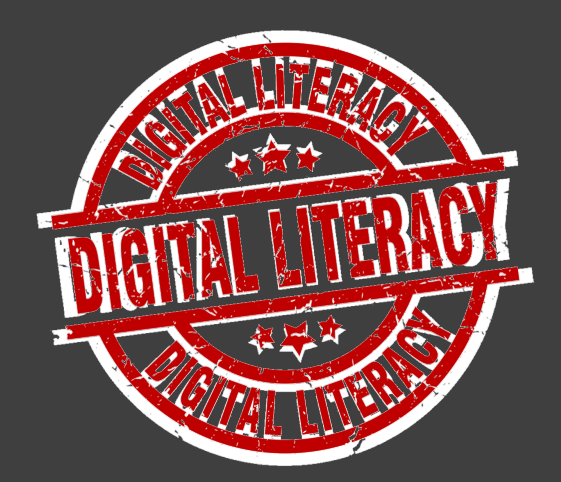

#### NY CONPUTER FREEZES OR IS BEHAVING STRANGELY

 Try <u>restarting</u> your computer. Many basic problems can be resolved easily and quickly this way.

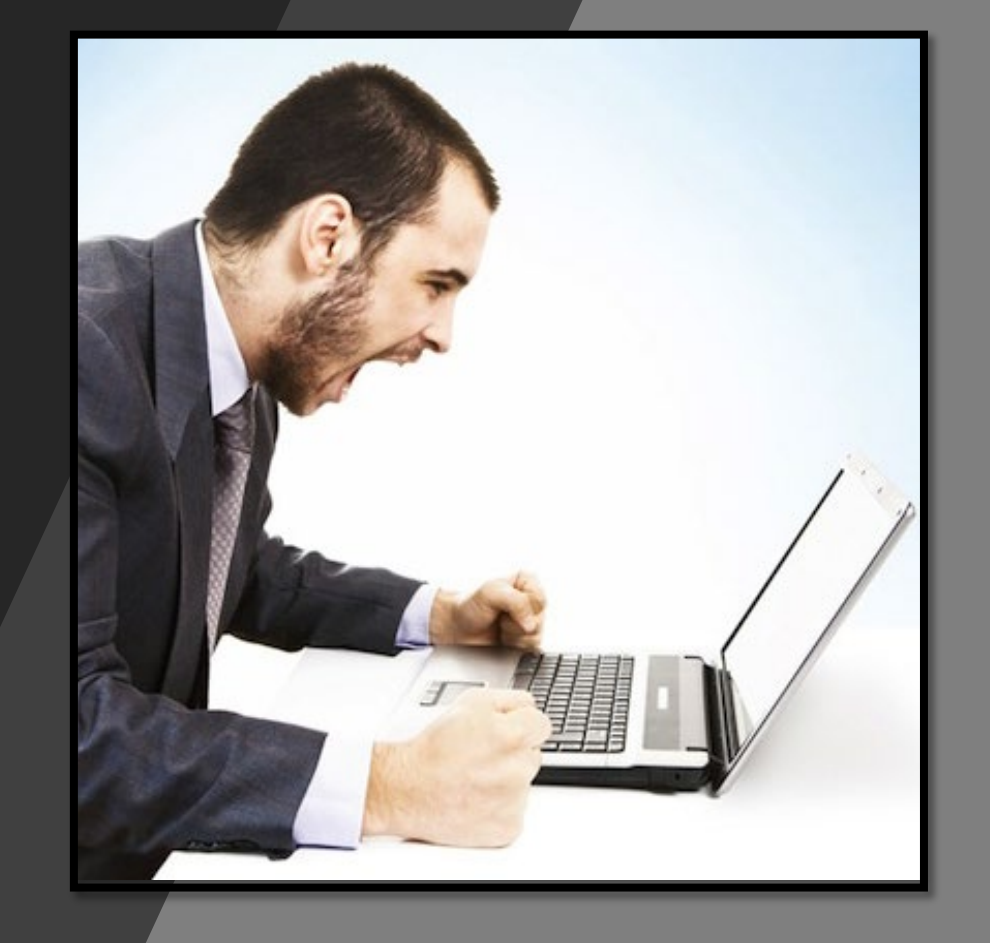

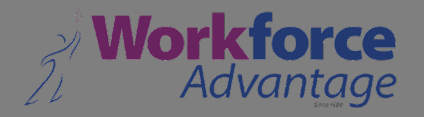

#### MY COMPUTER FREEZES OR IS BEHAVING STRANGELY

Press the <u>Ctrl & Alt & Del keys</u> on your <u>keyboard</u> together at the same time. This should bring up a <u>menu</u> that will allow you to run <u>Task Manager</u>. In <u>Task</u> <u>Manager</u>, switch to the <u>Applications tab</u>. Highlight any <u>programs</u> with the status <u>'Not Responding'</u> and choose <u>End Task</u>.

You may be asked to confirm if you want to end the **unresponsive program**, so choose Yes. Do this for all programs that are not responding.

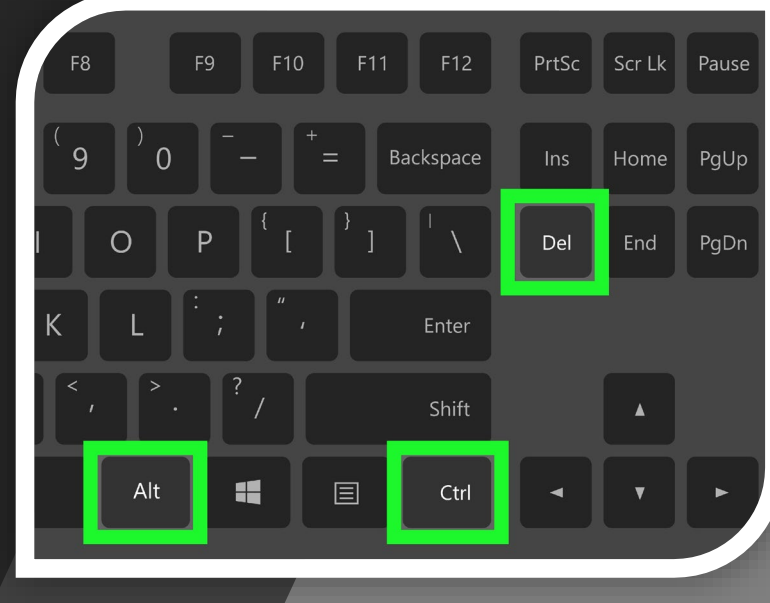

Task Manager – – ×
Google Chrome
Malwarebytes Tray Application (32 bit)
Microsoft Word
Slack
Snagit Editor
VMware Workstation (32 bit)

(v) More details

Advantaae

End task

#### MY COMPUTER FREEZES OR IS BEHAVING STRANGELY

• If all else fails and you cannot shutdown/restart your computer, then hold down the power button on the machine until it forcibly turns off. Wait a few seconds and then turn it back on again.

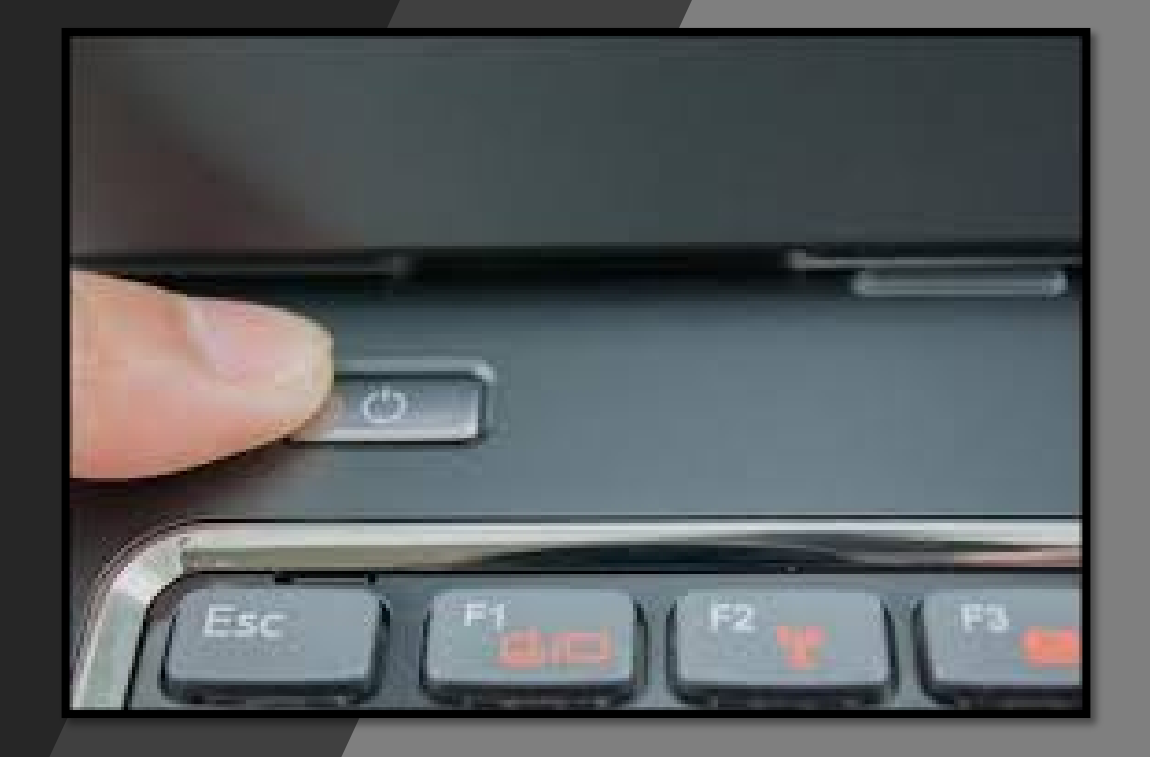

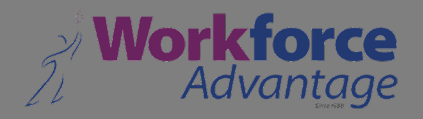

## NY COMPUTER DOESN'T POWER UP

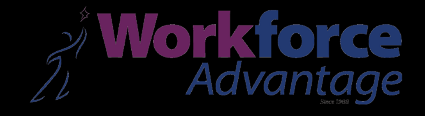

 Check that all the <u>cables</u> are securely plugged into the back of the machine and the monitor. • Check that the **power** cables are plugged into a power socket and the socket has been turned on.

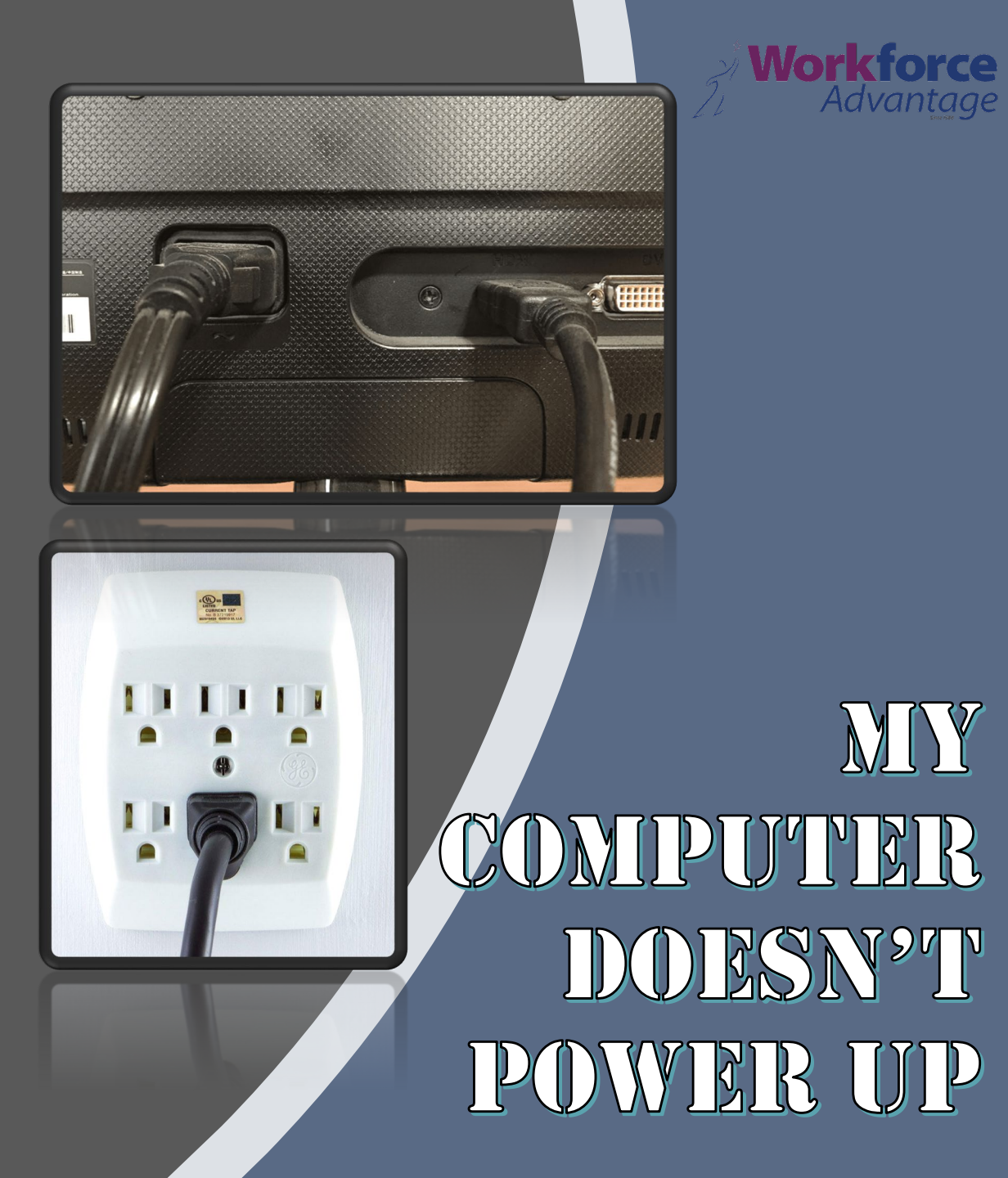

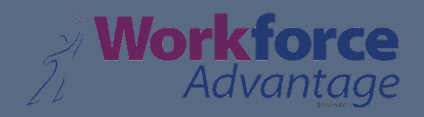

#### MY COMPUTER DOESN'T POWER UP

• Try using a different **power** socket or, if you are using a power extension strip, plug the power cable directly into a power socket in the wall. • Replace the **power cable** with one that you know works.

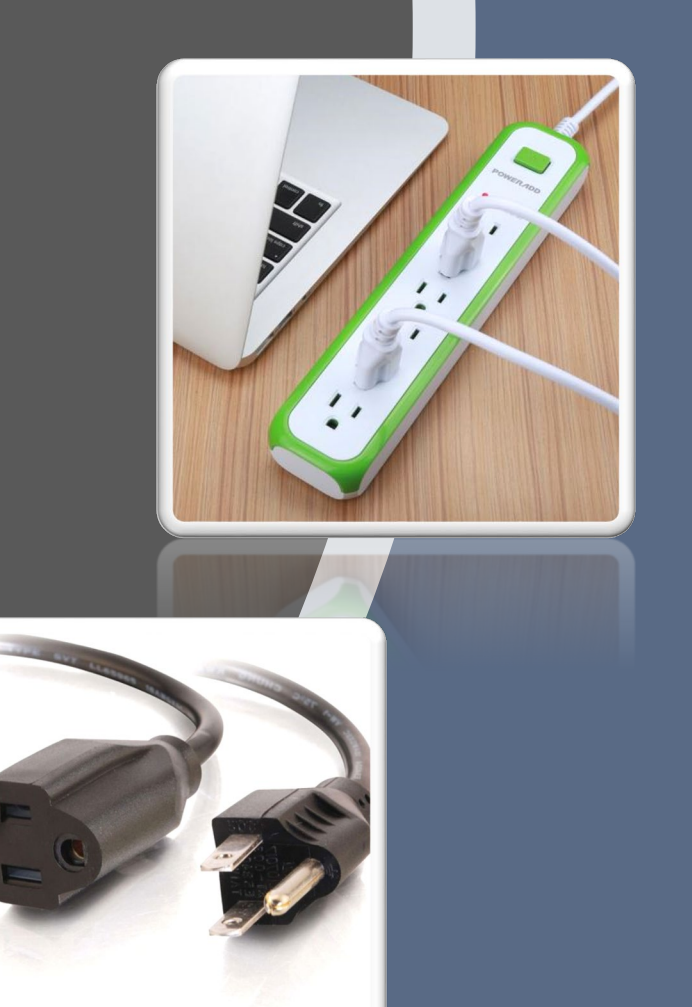

#### **MY COMPUTER DOESN'T POWER UP**

Check if there are any lights on at the front of the machine:

If there are lights on the machine but not the monitor, then it's probably a monitor issue.
If there are lights on the monitor but not the machine, then it's probably a machine issue.
If there are no lights on anything, then it may be possible there is a local power cut.

With laptops, try removing the power cable and the battery. Hold down the power button for about ten seconds, and then plug the battery and power cable in again. Press the power button to see if it switches on.

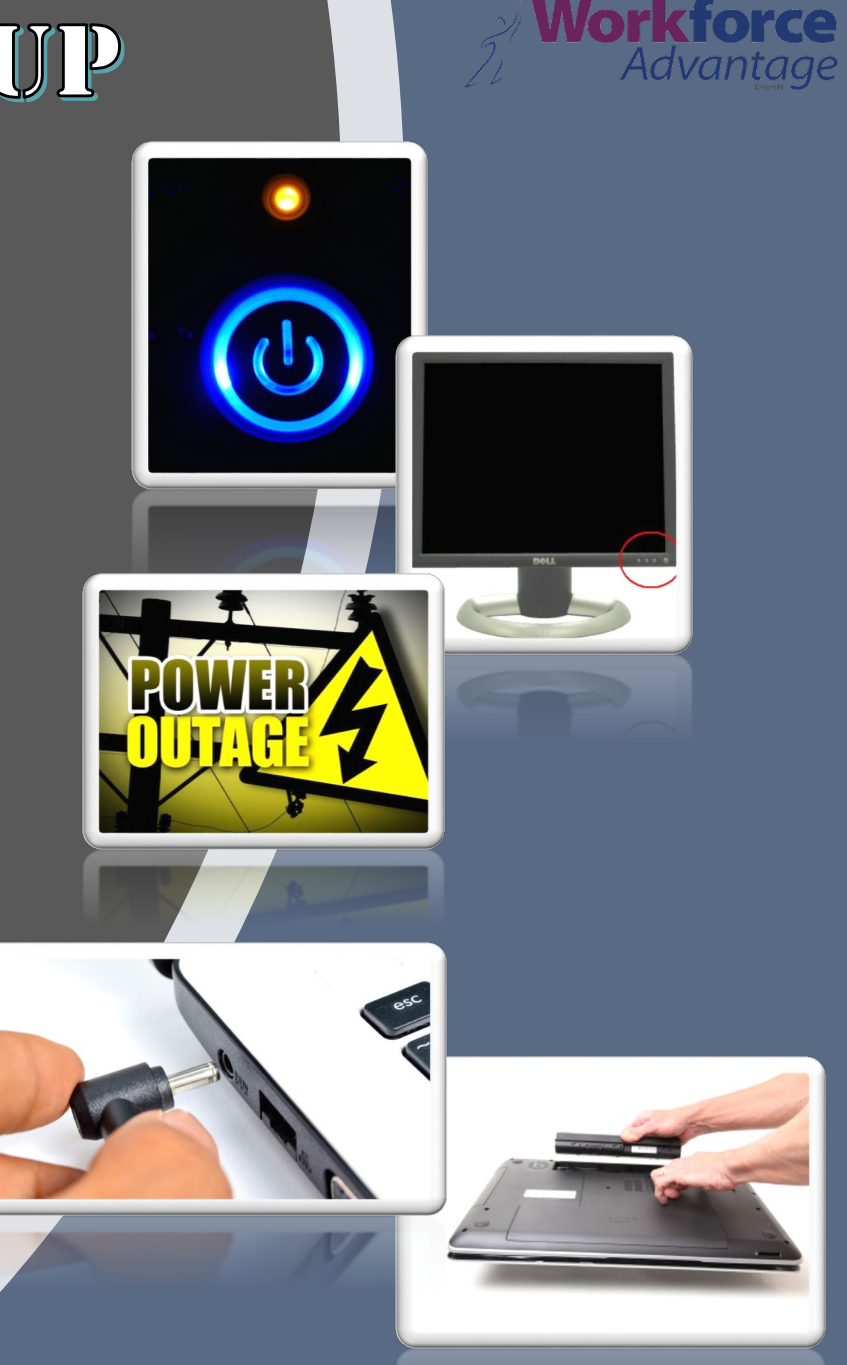

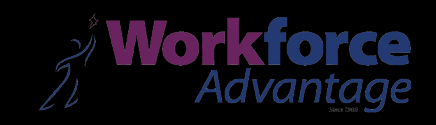

## NOTHING APPRARS MONTOR

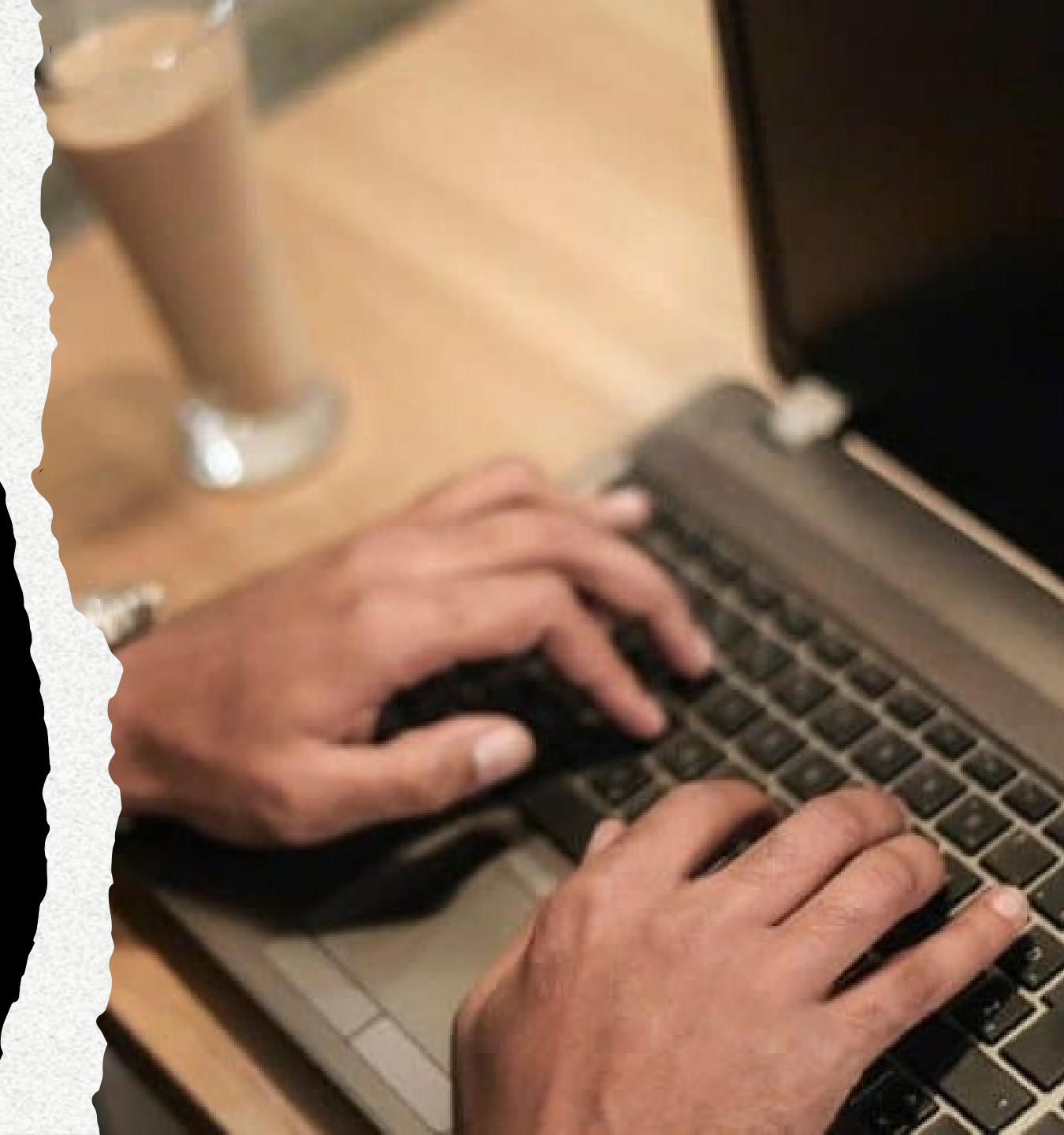

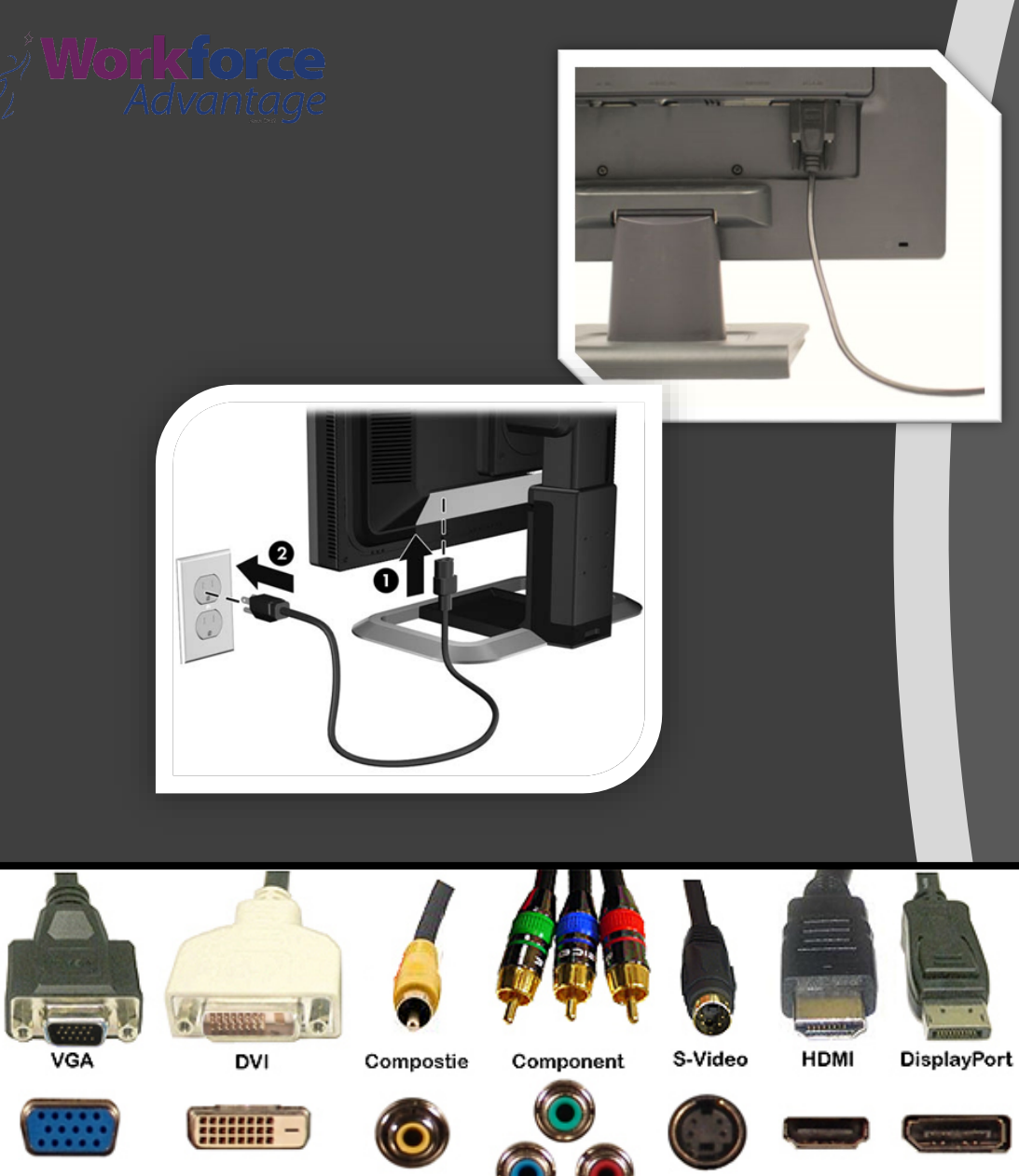

#### NOTHING APPEARS ON THE MONITOR

- Make sure both the <u>computer</u> and <u>monitor</u> are on.
- Make sure the monitor is securely plugged into the computer.
- Make sure the power cable is firmly plugged into the monitor.
- Some computers have <u>multiple</u>
   <u>display ports</u>, so make sure you have plugged the monitor into the correct one. Try each one in turn, switching the monitor off then on in between moves.

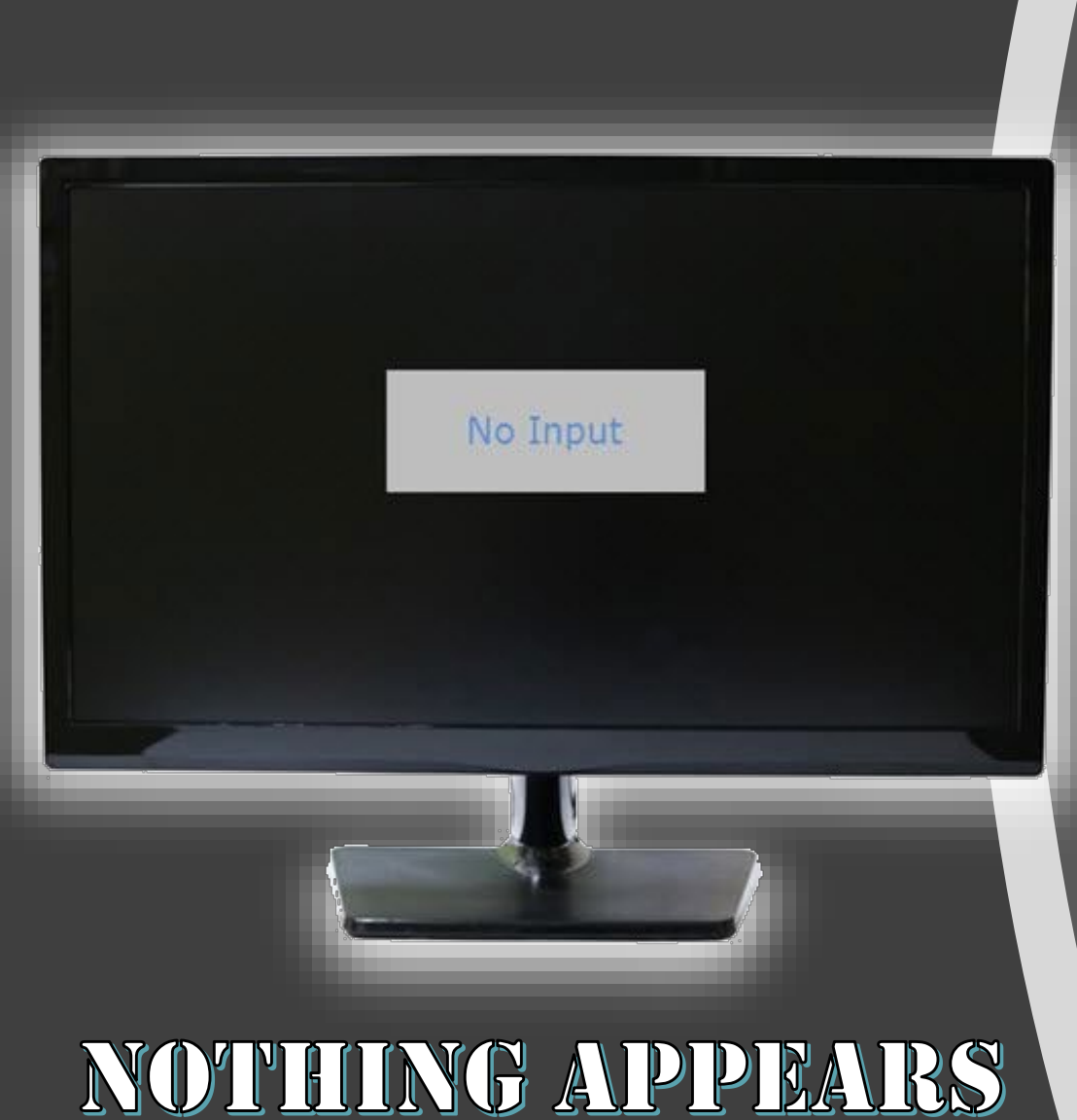

**ON THE MONITOR** 

 Most monitors have a status window displayed when you turn it on. Check if you can see this **<u>status window</u>** when you press the power button on the monitor. You can also try this with the **menu button** on the monitor, which should bring up an options menu on the screen. This shows the screen is working ok, so it may be an issue with the **video cable** from the monitor or the machine itself.

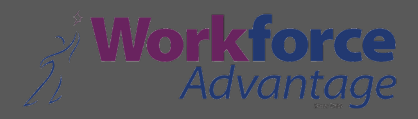

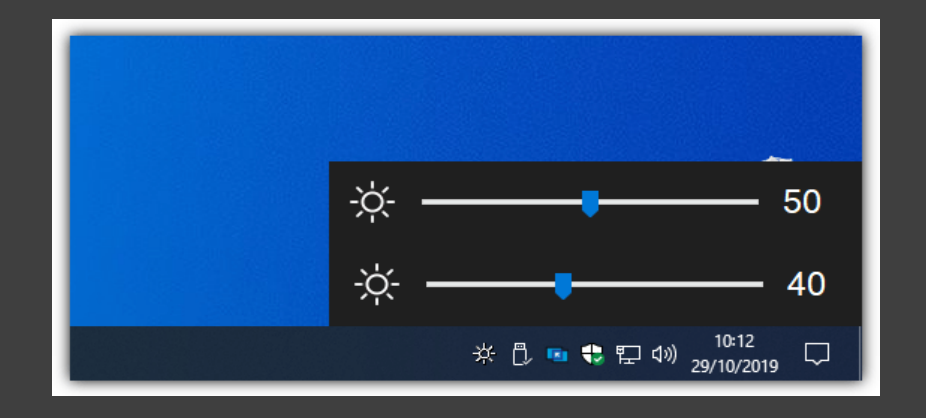

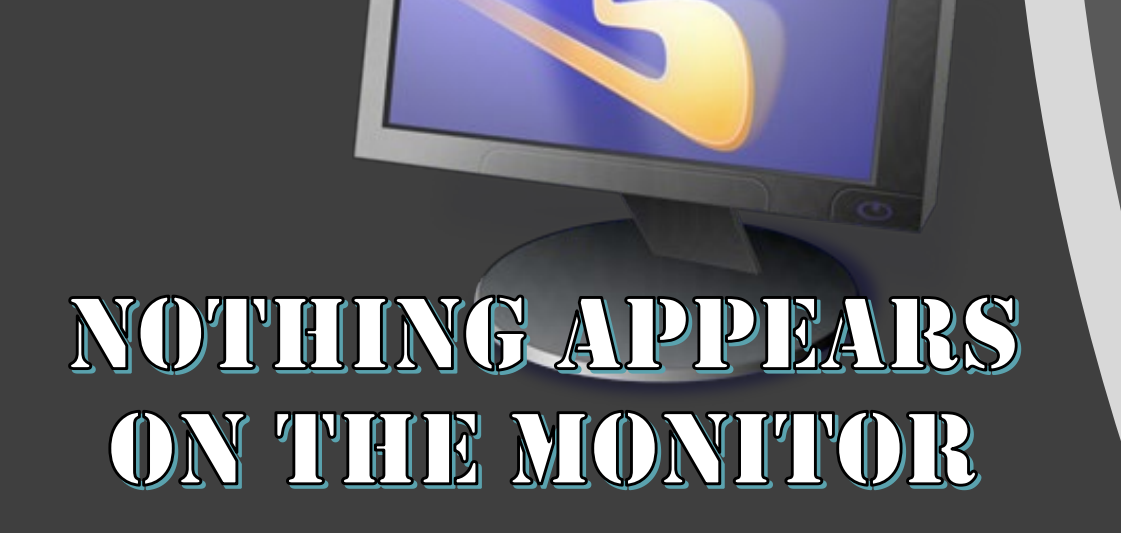

- Check the <u>brightness & contrast</u>
   <u>levels</u> of the monitor via the <u>menu button</u>, to make sure it has not been set too dark.
- Move the <u>mouse</u> or press any <u>key</u> on the <u>keyboard</u> to make sure the <u>screensaver</u> hasn't activated or that the computer hasn't gone into <u>standby/</u> <u>hibernation mode</u>.

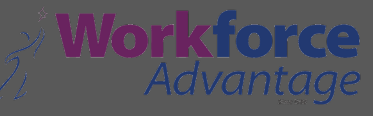

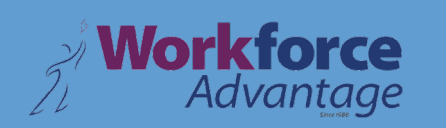

600

## KEYBOARD/MOUSE DOES NOT WORK

S

2

Có-

SHR G

are O

404 D

O aler

- Make sure the keyboard/mouse is firmly plugged into the back of the computer
- Try unplugging one or both, and then reinserting it into the back of the computer
- Try plugging your USB keyboard/mouse into a different USB socket
- Replace the keyboard/mouse with one that you know works

#### KEYBOARD/MOUSE DOES NOT WORK

Workfor

Advantaae

#### KEYBOARD/MOUSE DOES NOT WORK

- If you cannot see any lights on your keyboard when you press the Caps Lock or Num Lock key, it may be a dead keyboard
- Make sure there is no dirt or fluff clogging up either the optical laser or roller ball on the underside of your mouse or keyboard. It may require a clean
- If you are using a wireless keyboard/mouse, try pressing the reset button on the device or replace the batteries.

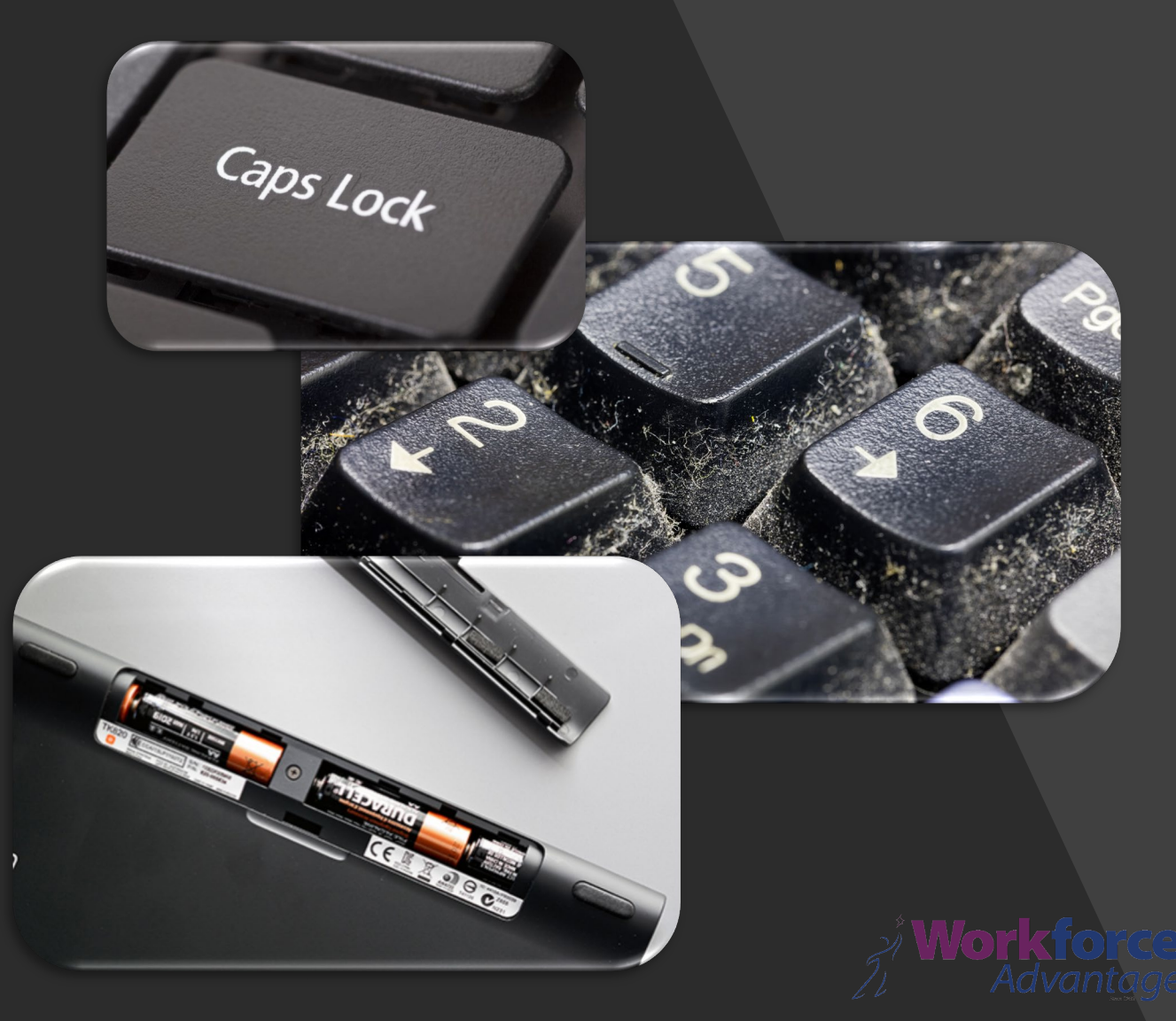

### Run fewer programs at the same time

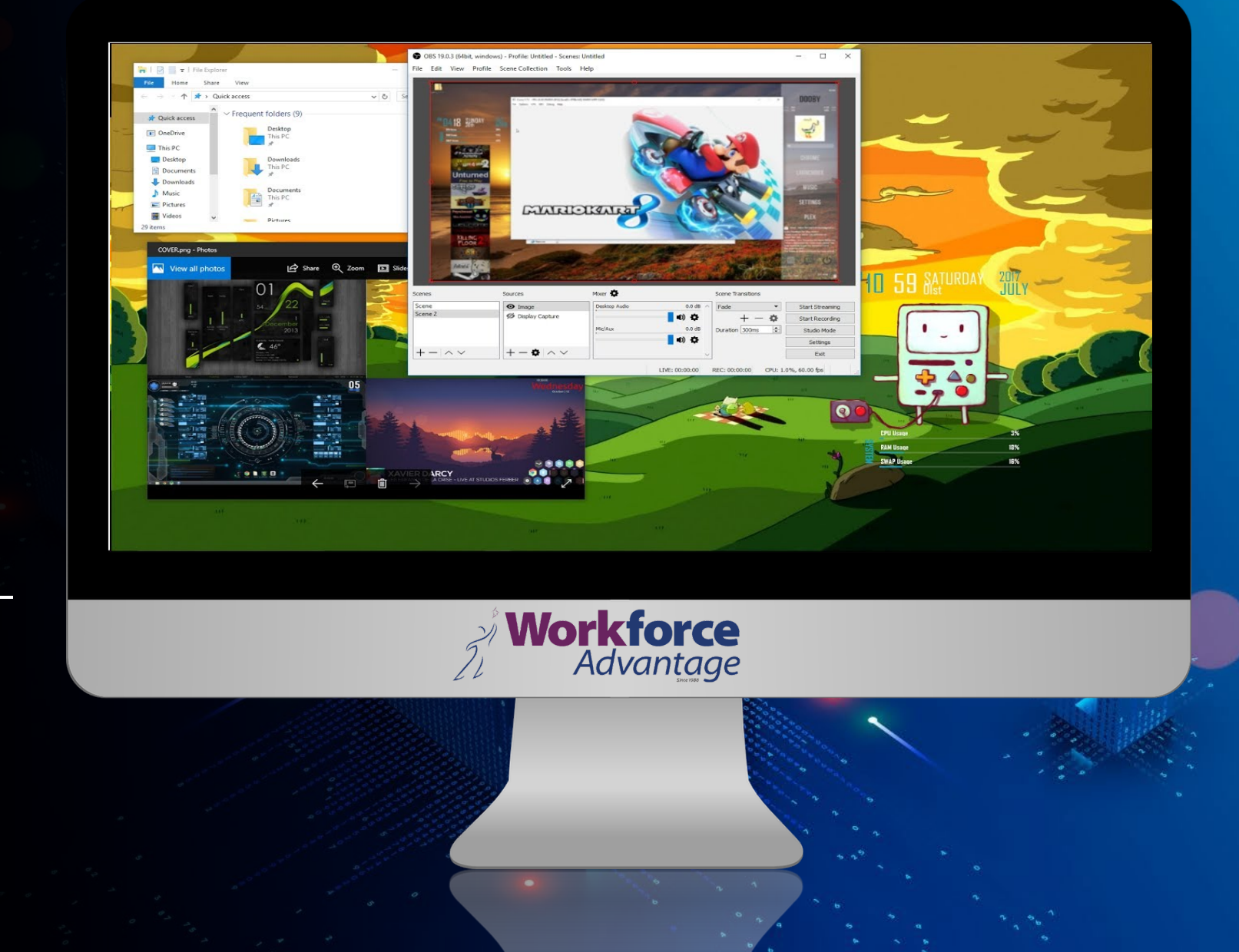

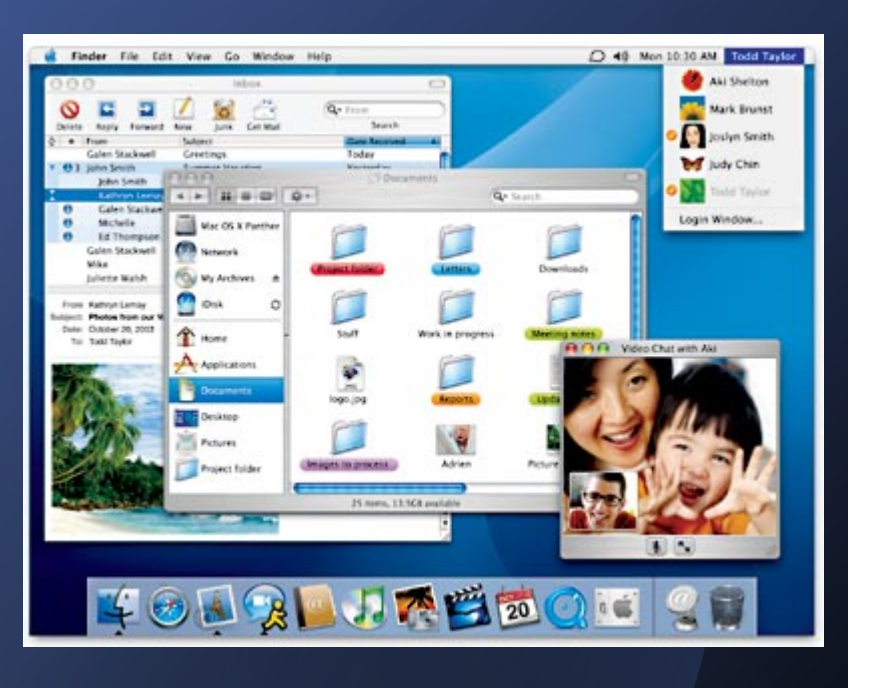

Run fewer programs at the same time

- Don't have too many programs running at the same time. Each running program consumes a bit of the system's resources. Have multiple open windows for the same program (e.g. having three Word documents open) also lowers resources as each window takes up a bit of memory and processing power.
- If you are not using an open file or program, close it so that the files/programs you are working in can speed up a little.

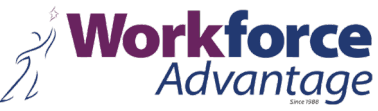

Award Medallion BIOS v6.0, An Energy Star Ally Copyright (C) 1984-2001, Award Software, Inc. ASUS P4T533-C ACPI BIOS Revision 1007 Beta 001

Intel(R) Pentium(R) 4 2800 MHz Processor Memory Test : 262144K OK

Award Plug and Play BIOS Extension v1.8A Initialize Plug and Play Cards... PNP Init Completed

Vorkforce

Detecting Primary Master ... MAXTOR 6L040J2 Detecting Primary Slave ... ASUS CD-S520/A Detecting Secondary Master... Skip Detecting Secondary Slave ... None\_

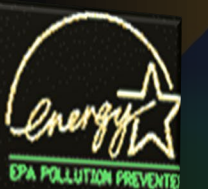

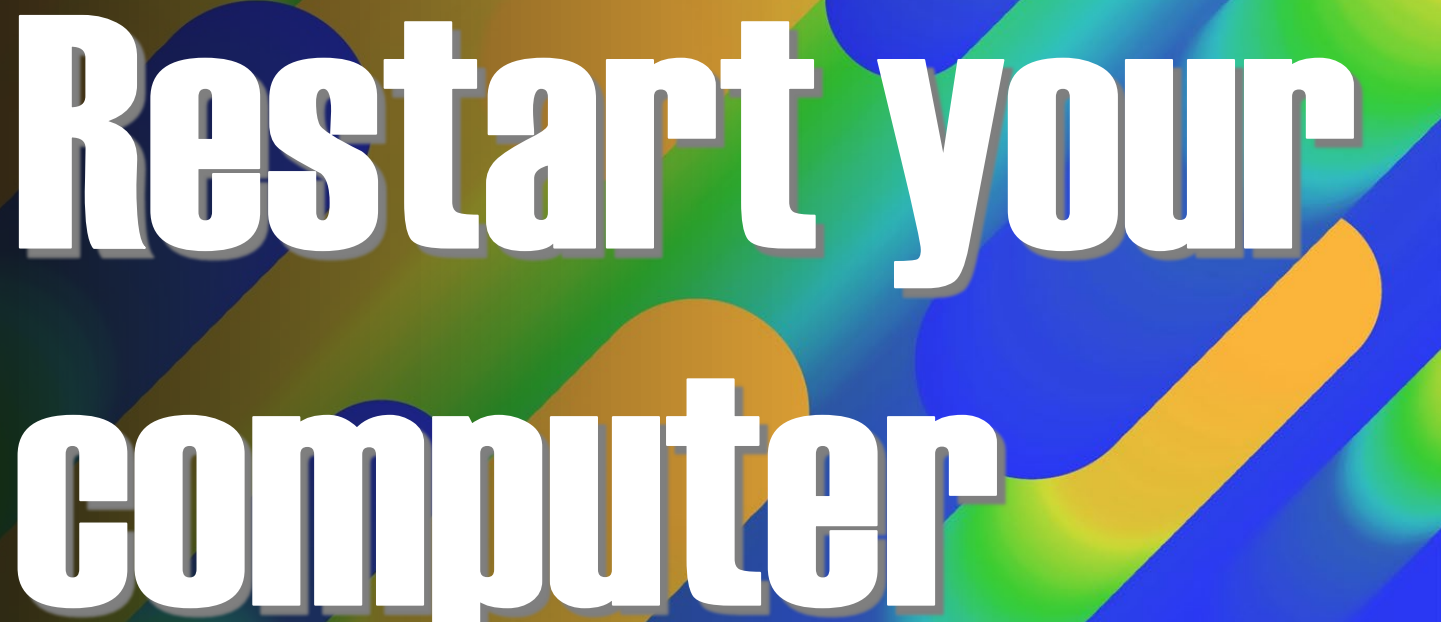

Press DEL to enter SETUP, Alt-F2 to enter EZ flash utility 08/20/2002-1850E/ICH2/W627-P4T533-C

Press DEL to enter SETUP, Alt-F2 to enter EZ flash utility 08/28/2802-1850E/ICH2/W627-P41533-C

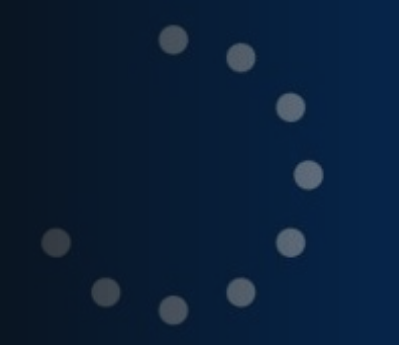

## Restarting

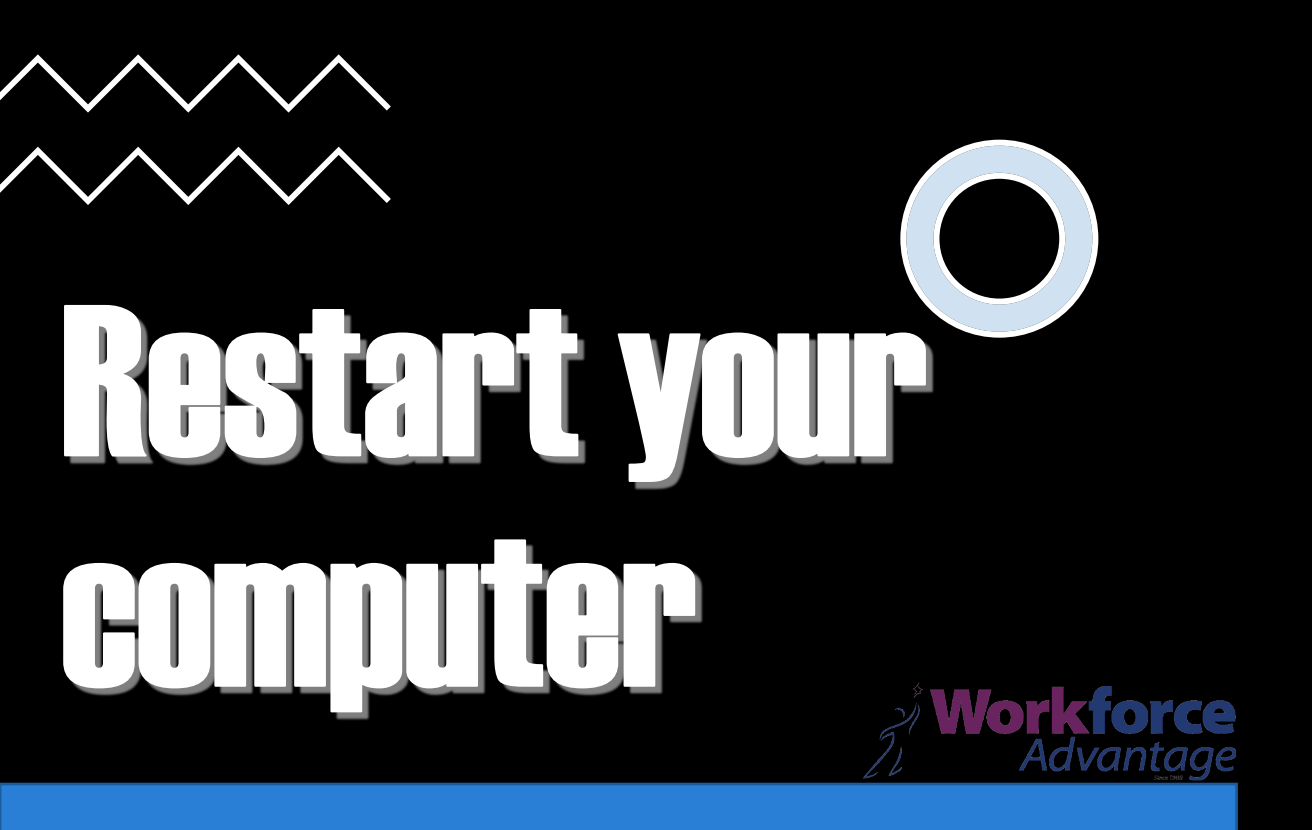

# Starting Windows

© Microsoft Corporation

 If you haven't restarted your computer for a while, or your normally put it into Sleep or Hibernation modes, allow it to restart. This clears the memory and allows your system to 'clean boot', freeing up resources in the process.

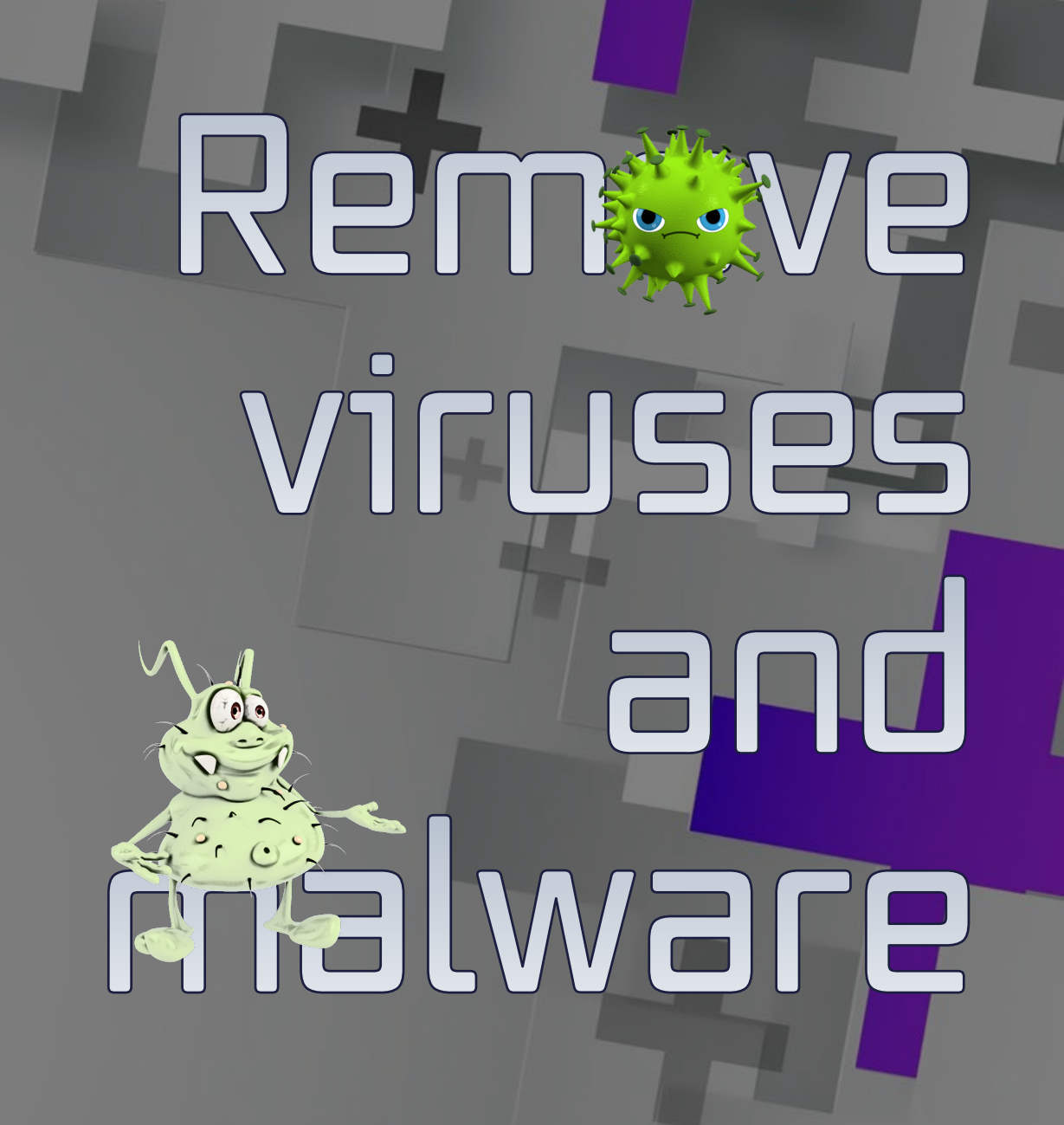

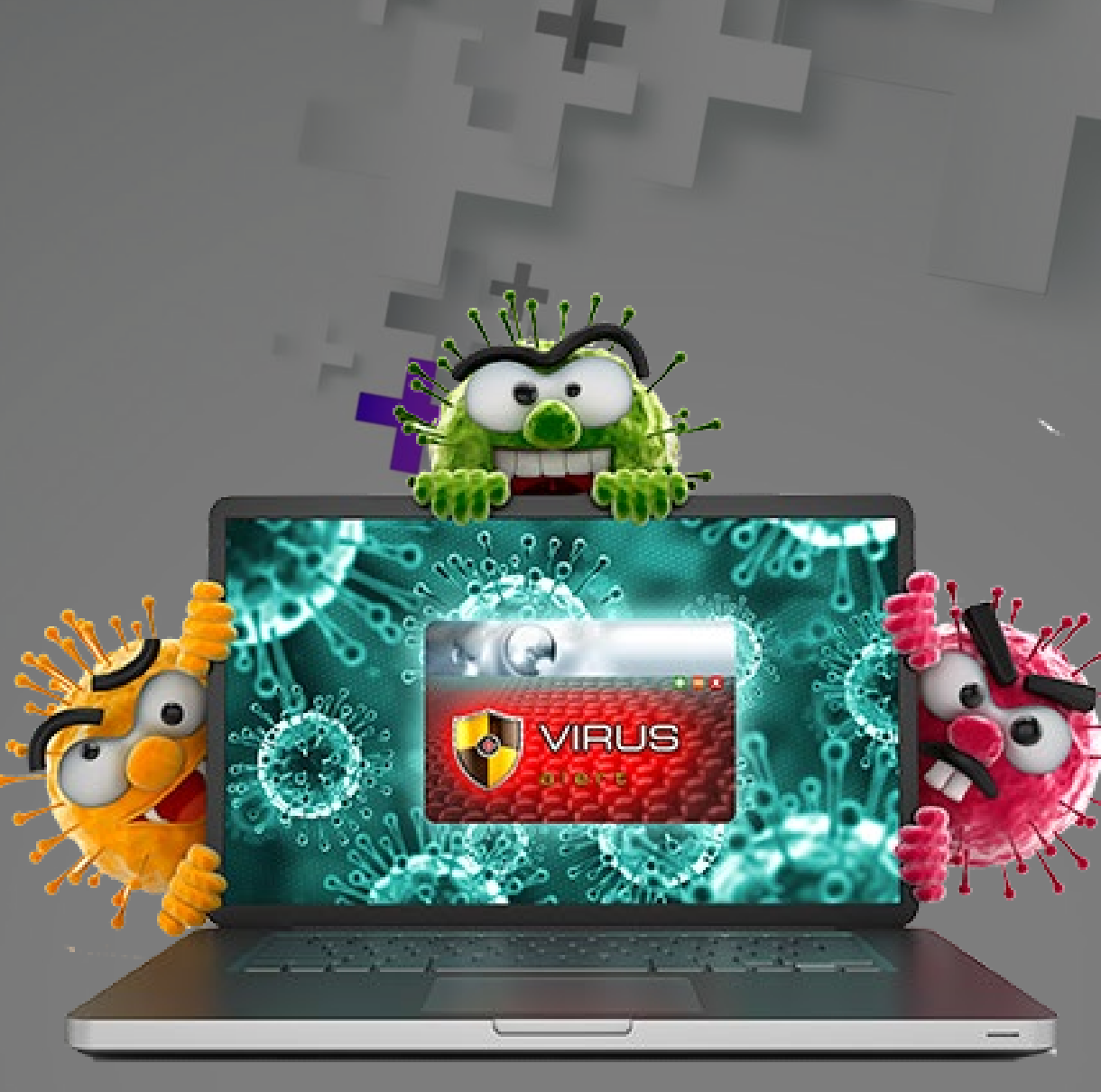

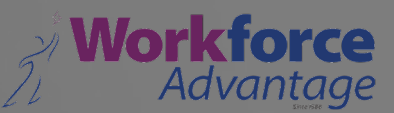

## Rem ve viruses and malware

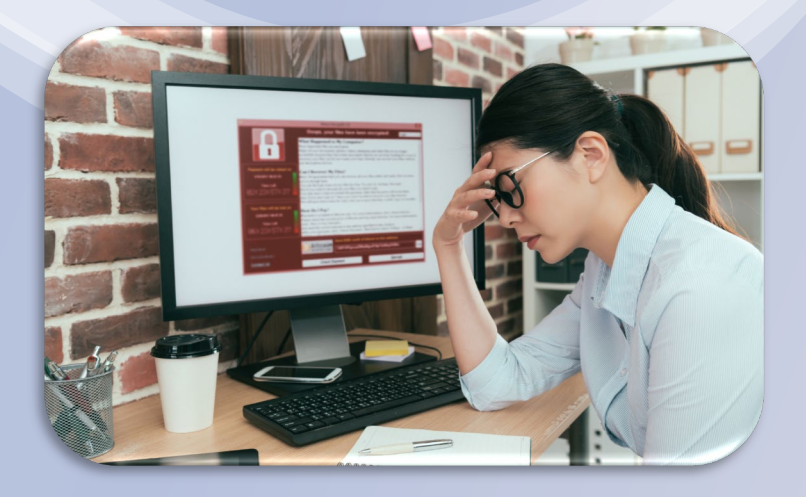

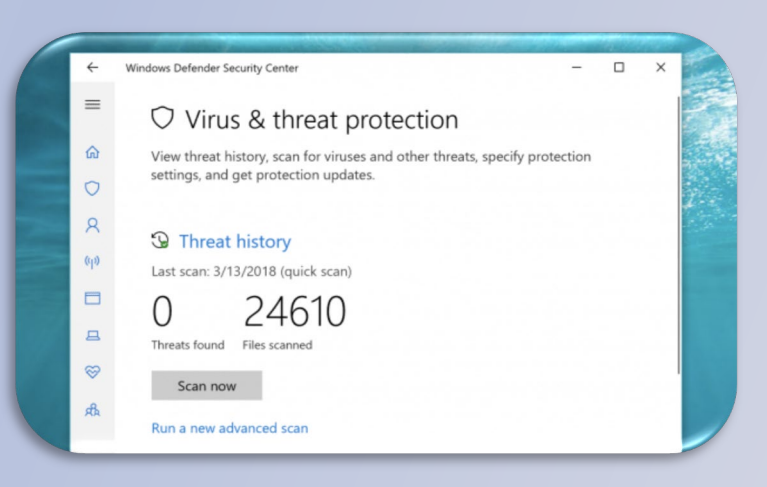

 Viruses and malware can slow down your computer, as well as causing other problems like not allowing you to access the internet or programs installed on your computer.

 Make sure you have antivirus software installed on your computer, and that it is enabled and up to date. Then run a full system scan to remove anything suspicious from your computer.

## Rem ve viruses and malware

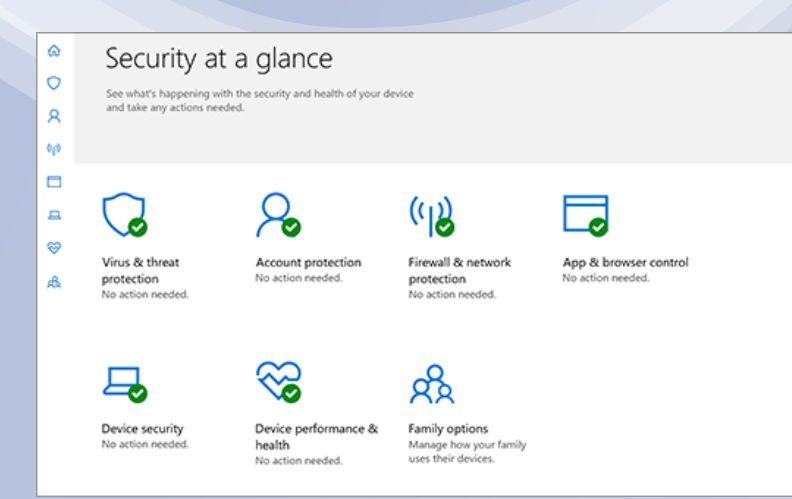

Windows 10 includes **Windows Security**, which provides the latest antivirus protection. Your device will be actively protected from the moment you start Windows 10.

Windows Security continually scans for malware (malicious software), viruses, and security threats. In addition to this real-time protection, updates are downloaded automatically to help keep your device safe and protect it from threats.

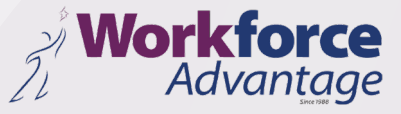

## Remave viruses and malware

You can customize how your device is protected with these Windows Security features. To access them, select **Start > Settings > Update & Security > Windows Security**. Then select the feature you want to explore.

You can also use a free dedicated malware scanner such as Malwarebyte Anti-Malware to scan your computer.

Download, install and run it. Allow it to update itself, and then choose 'Perform full scan'

At the end of the scan click on the <u>'Remove</u> <u>selected'</u> button to remove the malware. You may need to restart your computer.

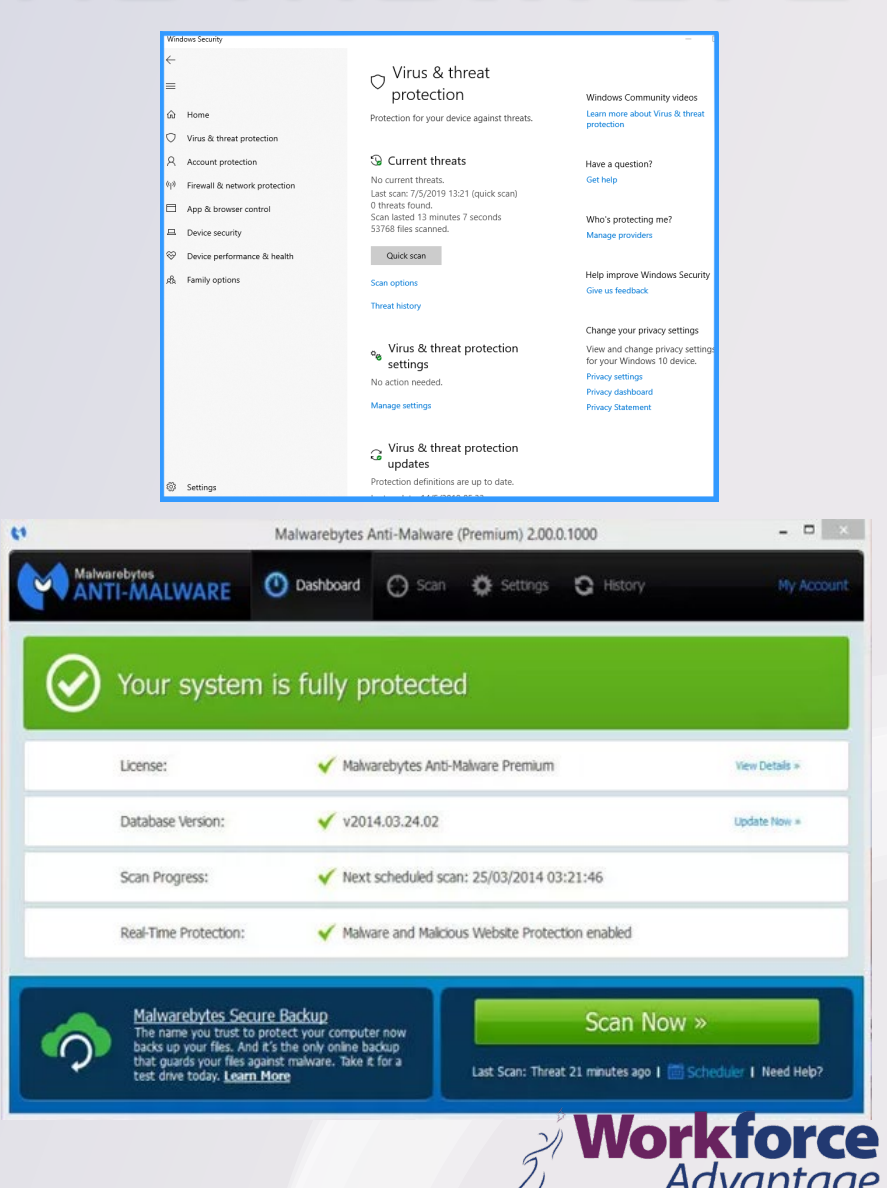

### Tips to Troubleshoot Your Internet Connection

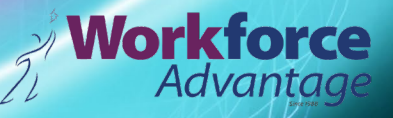

If your wireless connection suddenly stops working, before trying anything else, restart your router. Here's the process:

- Unplug or power off your router/ modem.
   Wait 2-5 minutes before plugging it back in.
- 3. Wait 5 more minutes and retry the connection.

In most cases, this should fix your issue and allow you to get back online. If you go through these steps and something still isn't working, you may need to contact your internet service provider for assistance.

## Home Wi-Fi Quick Fix

Workforce

## Dial Up your, INTERNET SERV

If you've tried everything and are still experiencing Internet connection woes, it's time to call your service provider. The problem could be on their end and may require a new connection at the pole coming into your house or new equipment such as a better modem or an amplifier.

If you're experiencing slowdowns at certain times of the day (think after-school hours), it's possible that your ISP is simply unable to handle the increased user load, in which case you may want to find a new service provider. Lucky for you, we've tested them to find the <u>fastest ISPs in the country</u>.